## การเข้าใช้งานโปรแกรม BPPDSWEB2016

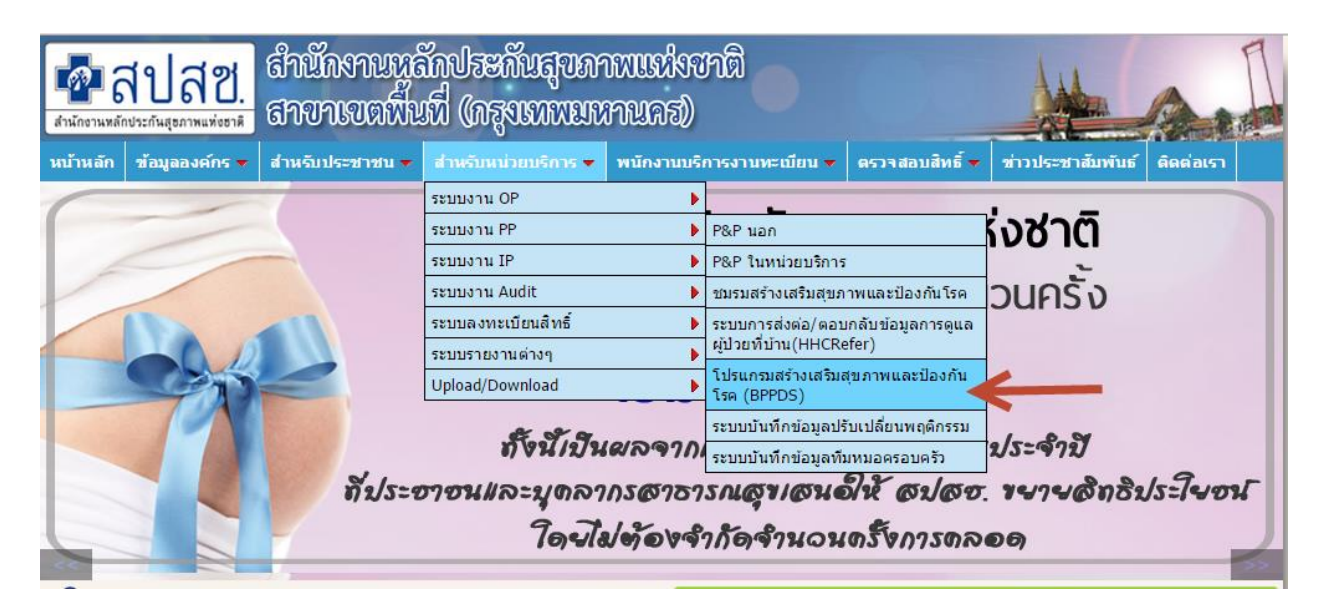

จะขึ้นปีงบประมาณมาให้เลือก

## โปรแกรมสร้างเสริมสุขภาพและป้องกันโรค

<u>ปีงบประมาณ 2558</u>

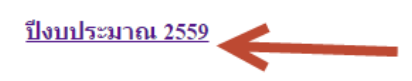

ถ้าขึ้นหน้าปีงบประมาณ 2557 กับปีงบประมาณ 2558 ให้กด F5 ที่ Keyboard จนกระทั้งขึ้นหน้าให้เลือกปีงบ 2559 หากยังไม่ขึ้นอีกให้ดำเนินการดังนี้

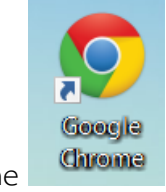

Browser Chrome

|    |      |             |              |          | ±             | — í    | o x     |        |  |
|----|------|-------------|--------------|----------|---------------|--------|---------|--------|--|
|    |      |             |              |          |               |        | 52      |        |  |
|    |      |             |              | New      | v tab         |        | Ctr.+T  |        |  |
| 1. | คลิก |             |              | New      | v window      |        | Ctrl+N  |        |  |
|    |      |             |              |          |               |        |         | ☆ 〓    |  |
|    |      |             |              |          | New tab       |        | (       | Ctrl+T |  |
|    |      |             |              |          | New window    |        | C       | trl+N  |  |
|    |      |             |              |          | New incognite | window | Ctrl+Sh | ift+N  |  |
|    |      |             |              |          | History       |        | (       | trl+H  |  |
|    |      |             |              | 7        | Downloads     |        |         | Ctrl+J |  |
|    |      | Recent tabs |              |          |               | ►      |         |        |  |
|    |      |             |              |          | Bookmarks     |        |         | ►      |  |
|    |      |             |              |          | Zoom          | - 1    | 100% +  | 53     |  |
|    |      |             |              |          | Print         |        | (       | Ctrl+P |  |
|    |      |             |              |          | Save page as  |        | (       | Ctrl+S |  |
|    |      |             |              |          | Find          |        | (       | Ctrl+F |  |
|    |      |             |              |          | More tools    |        |         | Þ      |  |
|    |      |             |              |          | Edit          | Cut    | Сору    | Paste  |  |
|    |      |             |              | Settings |               |        |         |        |  |
|    |      |             | About Google | Chrome   |               |        |         |        |  |
|    |      |             |              |          | Help          |        |         | ►      |  |
| 0  | 9    |             |              |          | Exit          |        | Ctrl+Sh | ift+Q  |  |
| 2. | คลก  | History     |              |          |               |        |         |        |  |

|    |              | Chrome                 | History Search history                                                                         |  |  |  |  |
|----|--------------|------------------------|------------------------------------------------------------------------------------------------|--|--|--|--|
|    |              | History                | Clear browsing data Remove selected items                                                      |  |  |  |  |
|    |              | Extensions<br>Settings | Today - Thursday, November 5, 2015                                                             |  |  |  |  |
|    |              |                        | 🔲 10:08 AM 🥻 โปรแกรมสร้างเสริมสุขภาพและป้องกันโรค bkk.nhso.go.th 🗟                             |  |  |  |  |
|    |              | About                  | 🔲 10:04 AM 🛛 🧖 สำนักงานหลักประกันสุขภาพแห่งชาติ สาขาเขตพื้นที่(กรุงเทพมหานคร) bkk.nhso.go.th 🕞 |  |  |  |  |
| 3. | หน้า History |                        | 📃 10:04 AM 👷 🧖 สำนักงานหลักประกันสุขภาพแห่งชาติเขต 13 กรุงเทพมหานคร bkk.nhso.go.th 🕞           |  |  |  |  |

4. คลิก Clear bowsing data...

| Chrome                 | History                                                                    |
|------------------------|----------------------------------------------------------------------------|
| History                | Clear browsing data Remove selected items                                  |
| Extensions<br>Settings | roday - Thursday, November 5, 2015                                         |
| -                      | 🔲 10:08 AM 🛛 🧛 โปรแกรมสร้างเสริมสุขภาพและป้องกันโรค bkk.nhso.go.th 🕞       |
| About                  | 🔲 10:04 AM 🧖 สำนักงานหลักประกันสุขภาพแห่งชาติ สาขาเขตพื้นที่(กรุงเทพมหานคร |
|                        | 🔲 10:04 AM 👷 🗖 สำนักงานหลักประกันสุขภาพแห่งชาติ เขต 13 กรงเทพมหานคร bkk.n  |

 ให้คลิกเลือก Browsing history ,Download history ,Cookies and other site and plufin data และ Cached images and files ตามรูป จากนั้นให้คลิก Clear bowsing data

|      | Clear browsing data                                                                                 | × |  |  |  |  |  |  |
|------|----------------------------------------------------------------------------------------------------|---|--|--|--|--|--|--|
| pp l | Obliterate the following items from: the past hour                                                  |   |  |  |  |  |  |  |
|      | Browsing history                                                                                    |   |  |  |  |  |  |  |
|      | Download history                                                                                    |   |  |  |  |  |  |  |
|      | Cookies and other site and plugin data                                                              |   |  |  |  |  |  |  |
|      | Cached images and files                                                                             |   |  |  |  |  |  |  |
|      | Passwords                                                                                           |   |  |  |  |  |  |  |
|      | Autofill form data                                                                                  |   |  |  |  |  |  |  |
|      | Hosted app data                                                                                     |   |  |  |  |  |  |  |
|      | Content licenses                                                                                    |   |  |  |  |  |  |  |
|      | Learn more Clear browsing data Cancel                                                               | ] |  |  |  |  |  |  |
| l    | Saved content settings and search engines will not be cleared and may reflect your browsing habits. |   |  |  |  |  |  |  |

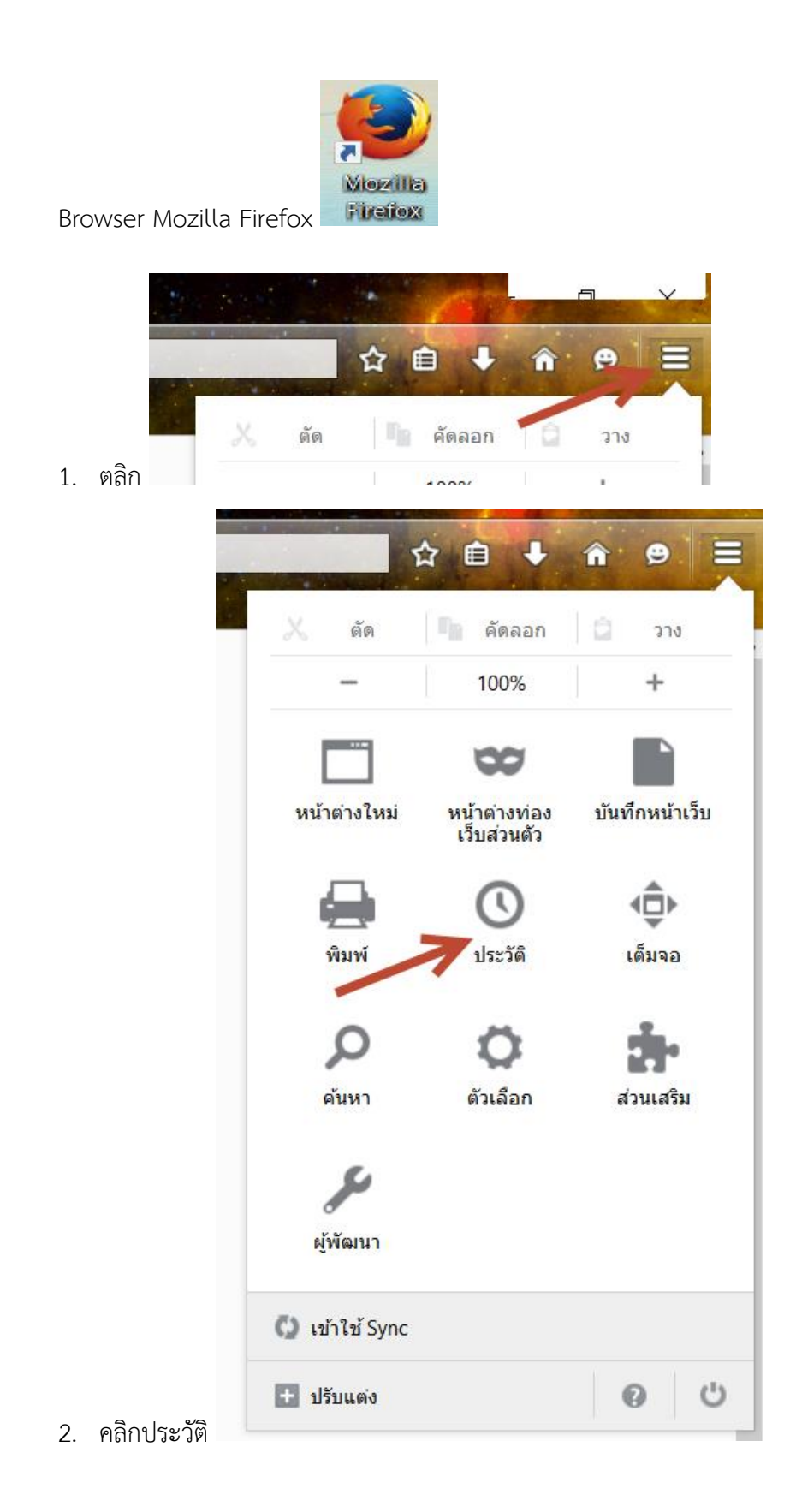

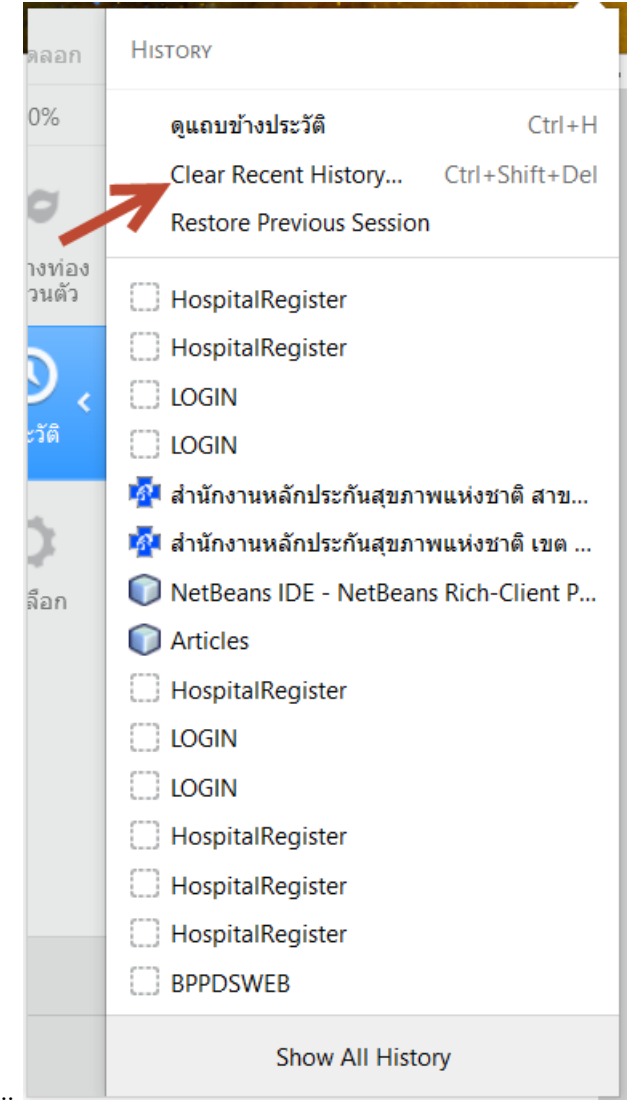

3. คลิก Clear Recent History...

4. คลิกเลือกตามรูป และเลือกล้างทันที

| ล้างประวัติทั้งหมด      |                                    |                                        |           | ×      |  |  |
|-------------------------|------------------------------------|----------------------------------------|-----------|--------|--|--|
| ระยะเวลาที่ต้องก        | าารล้าง: ( <u>ว</u> )              | ทั้งหมด                                |           | ~      |  |  |
|                         | ที่ถูกเลือกไ<br>การกระทำนี่        | ว้ทั้งหมดจะถูกล้าง<br>ไปม่สามารถยกเลิก | ง<br>ได้  |        |  |  |
| รายละเอียด (a)          |                                    |                                        |           |        |  |  |
| 🗹 ประวัติการท่          | 🗹 ประวัติการท่องเว็บและดาวน์โหลด 🔨 |                                        |           |        |  |  |
| 🗹 ประวัติการกร          | รอกฟอร์มและ                        | ะการค้นหา                              |           |        |  |  |
| 🗹 คุกกี้                | 🗹 คุกกี้                           |                                        |           |        |  |  |
| 🗹 แคช                   |                                    |                                        |           |        |  |  |
| 🗹 การล็อกอินที่ค้างอยู่ |                                    |                                        |           |        |  |  |
| 🗹 ข้อมูลเว็บไซ          | <b>เต้ออฟไ</b> ลน์                 |                                        |           |        |  |  |
| 🗌 การตั้งค่าไซ          | ต์                                 |                                        |           | ~      |  |  |
|                         |                                    |                                        | ล้างทันที | ยกเลิก |  |  |